## Instructions for Logging into Tk20

- 1. Go to the URL inter.tk20.com
- 2. Enter the Tk20-autogenerated username in to the **Username** field. The default username follows the pattern *first letter of first name* + *last name* + 4 zeroes (eg: jsantiago0000).

| Tk20{ |                         |
|-------|-------------------------|
|       |                         |
|       |                         |
| _     |                         |
| _     | Usemame                 |
|       | Password ***            |
|       | LOG INTO YOUR ACCOUNT → |
|       | Register your account.  |

- 3. For you 1<sup>st</sup> login <u>only</u>, enter your InterAmerican identification number in to the **Password** field (eg: A123456).
- 4. **Please Note:** the "forgot your username or password" link will not work until *after your* 1<sup>st</sup> *login into Tk20.*
- 5. Click Login.
- 6. The **Change Password Screen** will appear. Please complete all the fields. For the **Email** field, enter a valid email address that you regularly check: if you use the "forgot your username or password link" in the future, an email will be sent to the email address that you enter here.

|  | Before we continue                                                |  |
|--|-------------------------------------------------------------------|--|
|  | To protect your account, please update the following information. |  |
|  | User Name:*                                                       |  |
|  | ysantiagocarrero0000                                              |  |
|  | Current Password:*                                                |  |
|  |                                                                   |  |
|  |                                                                   |  |
|  | New Password:*                                                    |  |
|  | (1)                                                               |  |
|  | Confirm New Password:*                                            |  |
|  |                                                                   |  |
|  |                                                                   |  |
|  | E-want:                                                           |  |
|  |                                                                   |  |
|  | Confirm E-Mail:*                                                  |  |
|  |                                                                   |  |
|  | Secret Question:*                                                 |  |
|  |                                                                   |  |
|  |                                                                   |  |
|  | Answer:*                                                          |  |
|  |                                                                   |  |
|  | Update → <u>Cancel</u>                                            |  |
|  |                                                                   |  |

7. For future logins, enter your Tk20 username in to the Username field and the password of your choice into the Password field.